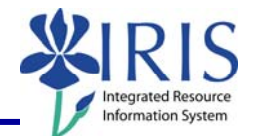

**Process:** The Ledger Sheet Report is a useful tool for reviewing budgeted items and actual revenues/expenses for a Funds Center (Cost Center). Various types of ledger sheets are available: Special Ledger, Funds Management/Budget Control, Grants Management, and Internal Orders. The following steps are based on running an Funds Management/Budget Control report – Funds Center Balances: Budget vs Actual. See related Quick Reference Cards (QRCs) for more information: **BW Reports – Entering Variables, BW Designing Report Layouts, BW Using Context Menus, BW Saving A View, BW Opening A Saved View**, and QRCs covering the details of various reports.

Role: Authorized Users

Frequency: When needed

#### BEGINNING STEPS After logging into the myUK portal, click on BW Web Reporting the BW Web Reporting icon **BW REPORT (WELCOME SCREEN)** FI Budget El Financial Accounting Click on FI Ledger Sheets FI Ledger Sheets FI Procard Processing HR Benefits FI Ledger Sheets Click on Funds Management/Budget Funds Management / Budget Control Grants Management Control Internal Orders FI Procard Processing Funds Management / Budget Control Budget Entry Doc Details Click on the Funds center balances: 🔲 Capital Projects Ledger Budget vs Actual report name not the Encumbrance details FM Actual Details icon 📕 to the left of it Funds center balances : Budget vs Actual 🔲 Funds center balances : Budget vs Actual with std hierarchy

#### VARIABLES (REPORT PARAMETER SCREEN)

Several variables are available to use in setting the parameters for the data displayed in the report. Some of the variables are required, denoted by an asterisk (\*). Data must be entered into these variable fields to run the report. For details on entering variables, see the QRC **BW Reports – Entering Variables**.

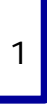

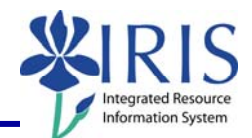

| Fiscal Period/Year (Required) (*)   Fiscal Period/Year (Required) (*) | Used in displaying data for a specific period; example: 010/2008 (April 2008)                                                                                                    |
|-----------------------------------------------------------------------|----------------------------------------------------------------------------------------------------|
| Company Code (Required) (*)                                           | The highest organizational unit of<br>financial accounting for which a<br>complete self-contained set of<br>accounts can be drawn up for external<br>reporting; Should default to <b>UKOO</b><br>(UK zero zero) UK's code     |
| Business Area (Optional)                                              | Corresponds to a separate operational<br>or responsibility area in the<br>organization at the highest level;<br>example: 0101 UK w/o component<br>units                                                                       |
| Functional Area (Optional)                                            | Denotes a descriptive category as<br>defined by the CPE; example: 0220<br>Ind & Project Research                                                                                                    |
| Fund Groups (Optional)                                                | Denotes a group of Funds Centers<br>used to provide organizational<br>structure for reporting information;<br>you must use the Selection icon to<br>select a Funds Group; example:<br>UK00/0011010100 ADMINISTRATION<br>UK GE |
| Funds Center Department (Optional)                                    | Useful for displaying account<br>information for a specific department<br>or a range of departments; example:<br>12G00 Facilities                                                                                             |
| Funds Center (Optional)                                               | Useful for displaying account<br>information for a specific funds<br>center, several funds centers, or a<br>range of funds center; example:<br>1012004590 Ed Curr & Inst                                                      |
| Commitment Item (Optional)                                            | Useful for displaying account<br>information for a specific commitment<br>item, several commitment items, or a<br>range of commitment items;<br>example: 530022 Travel-OS Lodging                                             |

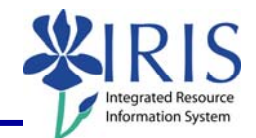

| FCTR Person Resp (Optional)                                                                                                    | Useful in displaying data for a specific funds center responsible person; example: Susan Sponcil                                            |  |
|----------------------------------------------------------------------------------------------------|----------------------------------------------------------------------------------------------------|--|
| FCTR Budget Family (Optional)                                                                                                    | Useful in displaying data for a specific<br>funds center budget family; example:<br>1 General Fund-State A                                  |  |
| FCTR Funding Categ Code (Optional)                                                                                                    | Useful in displaying data for a specific funds center funding category code; example: S General Fund (State,.                               |  |
| FM Doc Status                                                                                                    | Useful in displaying data for posted,<br>preposted, preposted posted, and<br>preposted undone data. Default is<br>posted; example: 1 Posted |  |
| When you have set all the variables you want to use, click on the <b>Check</b> button to verify correct variable entry                                  | FM Doc Status = V<br>Execute Check                                                                                                    |  |
| When you have set all the variables you want to use, click on the <b>Execute</b> button to run the report                                               | Execute Check                                                                                                    |  |
| THE REPORT (Funds Center Balances: Budget vs Actual)                                                                                                    |                                                                                                    |  |
| Use the following information to design the report to meet your needs. Terminology is available via the web at http://www.uky.edu/IRIS/HR/hr_terms.html |                                                                                                    |  |
| ROWS (Specifies fields shown in rows in the report view)                                                                                                |                                                                                                    |  |
| Funds Center                                                                                                    | Contains the Funds Center number<br>and name; example: 1011653750<br>Electrical Engineeri                                                   |  |
| Commitment Item                                                                                                    | Contains the Commitment Item<br>number and name; example: 408610<br>Tuition – CIS                                                           |  |
| COLUMNS (Specifies fields shown in columns in the report view)                                                                                          |                                                                                                    |  |

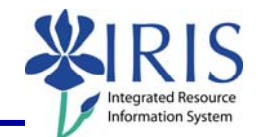

| Ledger Structure                                                                                                    | Contains the structure of the ledger;<br>choices include: Original Budget,<br>Annual (Revised) Budget, Prior<br>Balance, Current Month Actual, YTD<br>(Year to Date) Actual, YTD Fund<br>Reservations reqs, YTD Encumbrances<br>for POs (Purchase Orders), YTD<br>Parked FI (Financial) Docs, Available<br>Budget; structure can include either<br>Recurring funds, Non-recurring funds,<br>or both |  |
|----------------------------------------------------------------------------------------------------|----------------------------------------------------------------------------------------------------|--|
| Original Budget                                                                                                    | Contains the Original Budget (the<br>budget as of July 1 <sup>st</sup> for the fiscal<br>year); example: \$250,000.00                                                                                                    |  |
| Annual (Revised) Budget                                                                                                    | Contains the Annual (Revised) Budget<br>(the budget as of the fiscal period for<br>the report); example: \$275,000.00                                                                                                    |  |
| Prior Balance                                                                                                    | Contains the Prior Balance; example: \$(11,230.00)                                                                                                    |  |
| Current Month Actual                                                                                                    | Contains the Current Month Actual;<br>example: \$ (3,270.00)                                                                                                    |  |
| YTD Actual                                                                                                    | Contains the YTD Actual; example:<br>\$ (3,270.00)                                                                                                    |  |
| YTD Fund Reservations, Reqs                                                                                                    | Contains the YTD Fund Reservations,<br>Reqs; example: \$ 350.00                                                                                                    |  |
| YTD Encumbrances for PO's                                                                                                    | Contains the YTD Encumbrances for PO's; example: \$3545.00                                                                                                    |  |
| YTD Parked FI Docs                                                                                                    | Contains the YTD Parked FI Docs<br>(those not yet posted); example:<br>\$456.00                                                                                                    |  |
| Available Budget                                                                                                    | Contains the Available Budget;<br>example: \$ 11,530.00                                                                                                    |  |
| FREE CHARACTERISTICS (Fields not shown in the initial view but are available if you want to use them as a column, row, or filter) |                                                                                                    |  |
| Amount Type                                                                                                    | Contains the Amount Type number<br>and name; example: 0100 Original                                                                                                    |  |

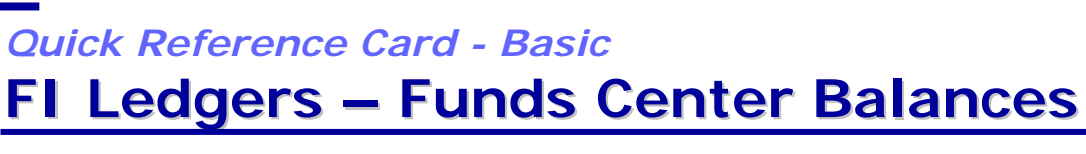

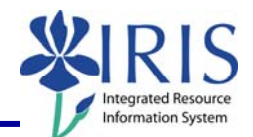

| Budget Type                              | Contains the Budget Type number<br>and name; example: B1/NRCR<br>Nonrecurring                             |
|------------------------------------------|----------------------------------------------------------------------------------------------------|
| Budget Family on Funds Center            | Contains the Budget Family on Funds<br>Center number and name; example:<br>7 Income Supported Acc         |
| Business Area                            | Contains the Business Area number<br>and name; example: 0101 UK w/o<br>component units                    |
| Cmmits/Actuals Trans.                    | Contains the type of<br>Commitments/Actuals Transaction<br>number and name; example: RFBU<br>FI: Postings |
| Company Code                             | Contains the Company Code number<br>and name; example: UK00 University<br>of Kentucky                     |
| Department on Funds Center               | Contains the Department on Funds<br>Center number and name; example:<br>8H400 Electrical Engineering      |
| Document Type                            | Contains the Document Type number<br>and name; example: SB G/L account<br>posting                         |
| FCTR Exp Line                            | Contains the Funds Center Expense<br>Line data; example: #                                                |
| FCTR Rev Line                            | Contains the Funds Center Revenue<br>Line data; example: #                                                |
| Fiscal Year/Period                       | Contains the Fiscal Year and Period;<br>example: 001/2008 Jul 2008                                        |
| Functional Area                          | Contains the Functional Area number<br>and name; example: 0110 General<br>Acad Instruction                |
| Fund                                     | Contains the Fund number and name;<br>example: 0011002000 C/A Uk<br>General                               |
| Funding Category Code on Funds<br>Center | Contains the Funding Category Code<br>on the Funds Center; example:<br>Income Supported                   |

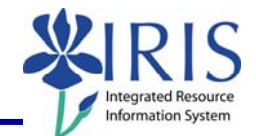

| G/L Account                         | Contains the General Ledger Account<br>name and number; example: Recov<br>Cost Svcs Prov 0000440107 |
|-------------------------------------|----------------------------------------------------------------------------------------------------|
| Person Responsible for Funds Center | Contains the Person Responsible for<br>the Funds Center name; example:<br>Janet Delaware            |
| Value Type in FM                    | Contains the Value Type in FM<br>number and name; example: 70<br>Commitments and Actuals            |